### 快捷键(SK-01)快速指南

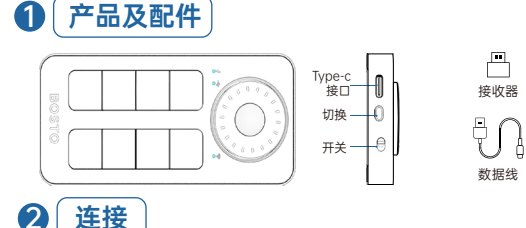

- \_\_\_\_\_\_
  1、有线模式: 用数据线把产品与电脑连接使用。
- 2、无线模式:将接收器插入电脑,按切换键到 🛜 灯亮,即可 使用。

## **3** 设置

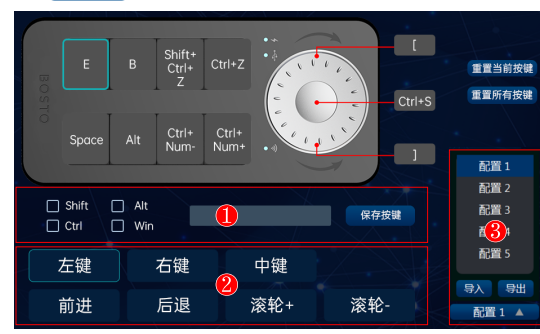

- 1、只有在有线模式下,并且是在Windows系统中,才可以对 产品进行设置。
- 2、在区域 ① 中可设置组合键。
- 3、在区域②中可设置鼠标功能。
- 4、在区域③中可导出、导入配置。
- 5、驱动下载地址: www.bostotablet.com/down.aspx

### Smartkey (SK-01) Quick Guide

### Products and Accessories

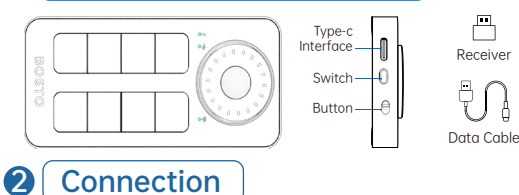

- 1. Wired Mode: Connect the product to the computer with the data cable for use.
- Wireless Mode: Insert the receiver into the computer, press the switch until the corresponding <sup>(</sup>⇒ light is on, then it can be used.

### **3** Configuration

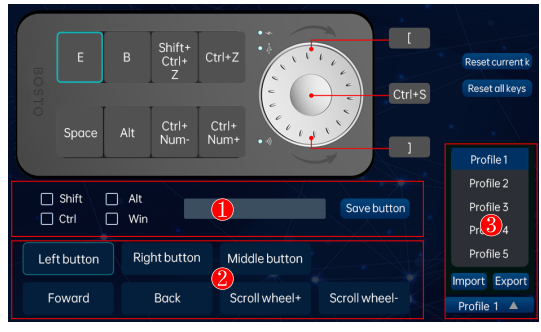

- 1. The product can only be configured when it is in the wired mode and the system is Windows.
- 2. The combination keys can be set in area (1).
- 3. The mouse functions can be set in area 2.
- 4. The configuration can be exported and imported in area 3.
- 5、Driver Download: www.bostotablet.com/down.aspx

# Raccourci (SK-01)Guide Rapide

### Produit et accessoires

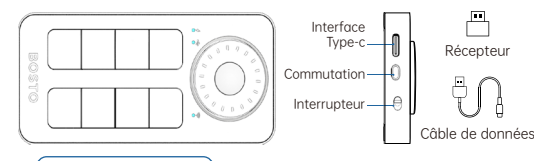

# 2 Connexion

- 1 Mode filaire : Connectez le produit à l'ordinateur avec le câble de données pour l'utiliser.

# 3 Paramètres

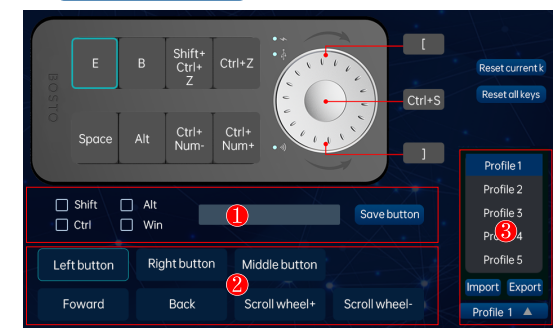

- 1、Vous ne pouvez configurer le produit que dans le mode filaire et sur un système Windows.
- 2. Configurez les combinaisons de touches dans la zone 1.
- 3. Configurez les fonctionnalités de la souris dans la zone 2 .
- 4. Exporter et importer la configuration dans la zone 3 .
- 5、Téléchargement du pilote: www.bostotablet.com/down.aspx

### Kurzcut (SK-01)Handreichung

•

#### Produkt und Zubehör **(1)**

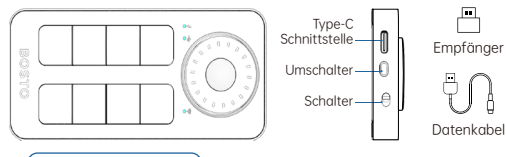

#### **Anschluss** 2

- 1, Kabelgebundener Modus: Verbinden Sie das Produkt mit dem Computer über das Datenkabel.
- 2. Drahtloser Modus: Stecken Sie den Empfänger in den Computer und drücken Sie den Umschalter, bis die 😤 Lampe leuchtet.

#### 3 Einstellungen

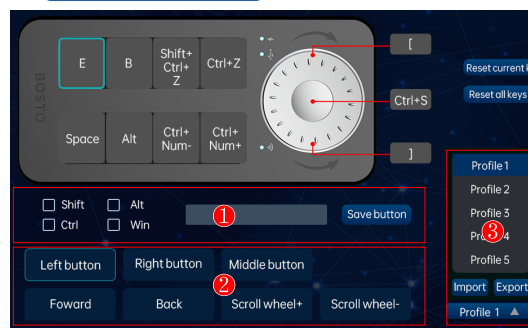

- 1. Die Produktkonfiguration ist nur im kabelgebundenen Modus unter Windows möglich.
- 2, In Bereich ① können Kombinationstasten festgelegt werden.
- 3, In Bereich 2 können Mausfunktionen angepasst werden.
- 4、In Bereich ③ können Konfigurationen exportiert und importiert werden.
- 5、Treiberdownload: www.bostotablet.com/down.aspx

# Scorciatoia (SK-01)Guida Rapida

••

#### Prodotto e Accessori 1

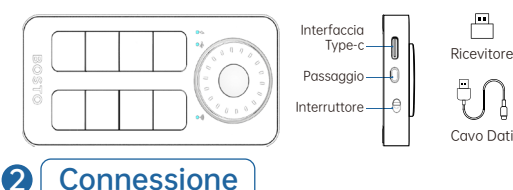

- 1. Modalità Cablata:Connetti il prodotto al computer utilizzando il cavo dati
- 2、Modalità Senza Fili:Inserisci il ricevitore nel computer, premi il pulsante di passaggio finché la lampada 🛜 si accende, poi puoi utilizzarlo.

#### Impostazioni 3

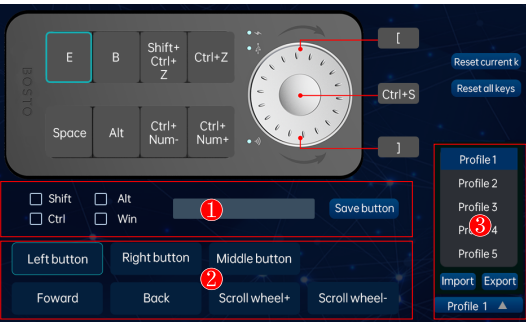

- 1, È possibile configurare il prodotto solo in modalità cablata e con il sistema Windows
- 2, Puoi impostare le combinazioni di tasti nella zona 1.
- 3, Puoi configurare le funzioni del mouse nella zona 2.
- 4. Puoi esportare e importare la configurazione nella zona (3)
- 5, Scarica il driver: www.bostotablet.com/down.aspx

# Atajo (SK-01)Guía Rápida

#### **Producto y Accesorios** 1

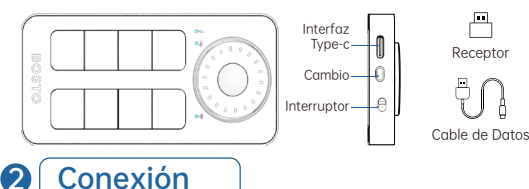

- 1, Modo Cableado:Conecta el producto al ordenador utilizando el cable de datos.
- 2. Modo Inglámbrico:Inserta el receptor en el ordenador. presiona el botón de cambio hasta que se encienda la luz 🛜 v podrás usarlo.

#### 3 Configuración

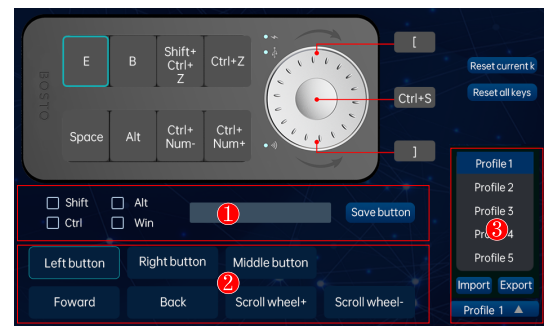

- 1, Sólo en modo cableado y en un sistema Windows, se puede configurar el producto.
- 2, En la zona (1), configurar combinaciones de teclas.
- 3, En la zona 2, configurar funciones del ratón.
- 4. En la zona 3, se pueden exportar e importar la configuración.
- 5, Descargar controlador: www.bostotablet.com/down.aspx